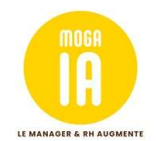

# Se connecter pour la première fois à la plateforme de formation

#### 1- Pour vous connecter à votre plateforme de formation MOGAIA.

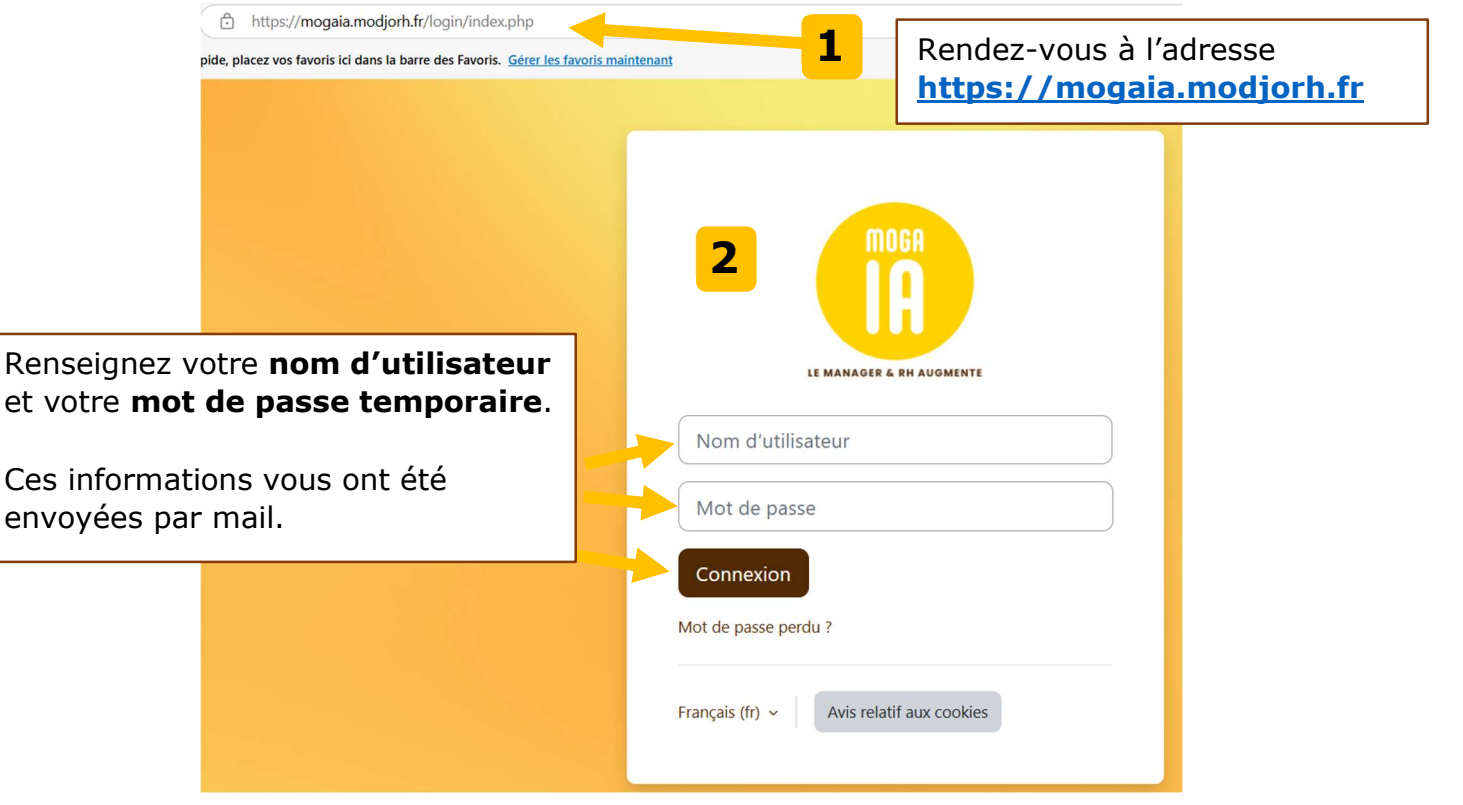

#### 2- Changez votre mot de passe

| Préférences / Changer le mot de passe                             | TEUR  Message personnel                                                                                                    | <b>3</b> Vous devez changer votre mot de passe temporaire                                                                                                    |
|-------------------------------------------------------------------|----------------------------------------------------------------------------------------------------|----------------------------------------------------------------------------------------------------|
| Vous devez changer votre mot de pass                              | e pour continuer.                                                                                                    | ×                                                                                                    |
| Changer le mot de pas<br>Nom d'utilisateur<br>Mot de passe actuel | Se<br>laure.dinateur<br>Le mot de passe doit comporter au moins 8 caractère(s), au moins 1 chilfre(s), au moir<br>au moins 1 caractère(s) speciaux tels que 1, - ou # | ₽<br>ns 1 minusculet(), au moins 1 majusculet().<br>Entrez le mot de passe reçu par mail                                                                                                    |
| Nouveau mot de passe                                              | Déconnecter de toutes les autres sessions de navigateur                                                                                                    | Entrez votre nouveau mot de passe<br>respectant la contrainte de :                                                                                                    |
| • requis                                                          | Enregistrez<br>les modifications<br>et continuez                                                                                                    | <ul> <li>8 caractères</li> <li>1 chiffre au moins</li> <li>1 minuscule au moins</li> <li>1 majuscule au moins</li> <li>1 caractère spécial au moins<br/>comme par exemple :*,#=+} !.[</li> </ul> |
| D Laure DINATEUR                                                  | Message personnel                                                                                                    |                                                                                                    |

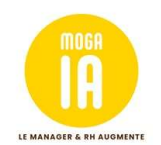

## Vous êtes connecté ! Accédez à votre espace de formation

| 5                    | Accueil Mes formations Aide                                                                                                    | A <sup>0</sup> ₩ 0 ₩ | Retrouvez votre<br>profil utilisateur |
|----------------------|----------------------------------------------------------------------------------------------------|----------------------|---------------------------------------|
| Accedez a vos        | Bienvenue sur Moga IA                                                                                                    |                      | et vos preferences                    |
| espaces de formation | Moga IA est une plateforme en ligne pour accompagner les <b>Dirigeants et Managers</b> sur l'ensemble d<br>Thématiques RH.                                                                                                    | es                   | L]                                    |
| depuis le menu ou    | Vous avez accés ici à la <b>partie formation</b> , vous trouverez toutes les formations proposées au catalogu<br>RH. Pour plus d'informations sur nos équipes, n'hésitez pas à consulter notre site ici.                                                                                                    | e de Modjo           |                                       |
| la page d'accueil.   | Bonne formation à vous,                                                                                                    |                      |                                       |
|                      | due borge of the about the set of the about the set of the about the about the | A                    | 5                                     |
|                      | Mes formations                                                                                                    |                      |                                       |
|                      | Les bon réflexes RH en cas d'accident du travail                                                                                                    |                      |                                       |

### 3- Votre espace de formation

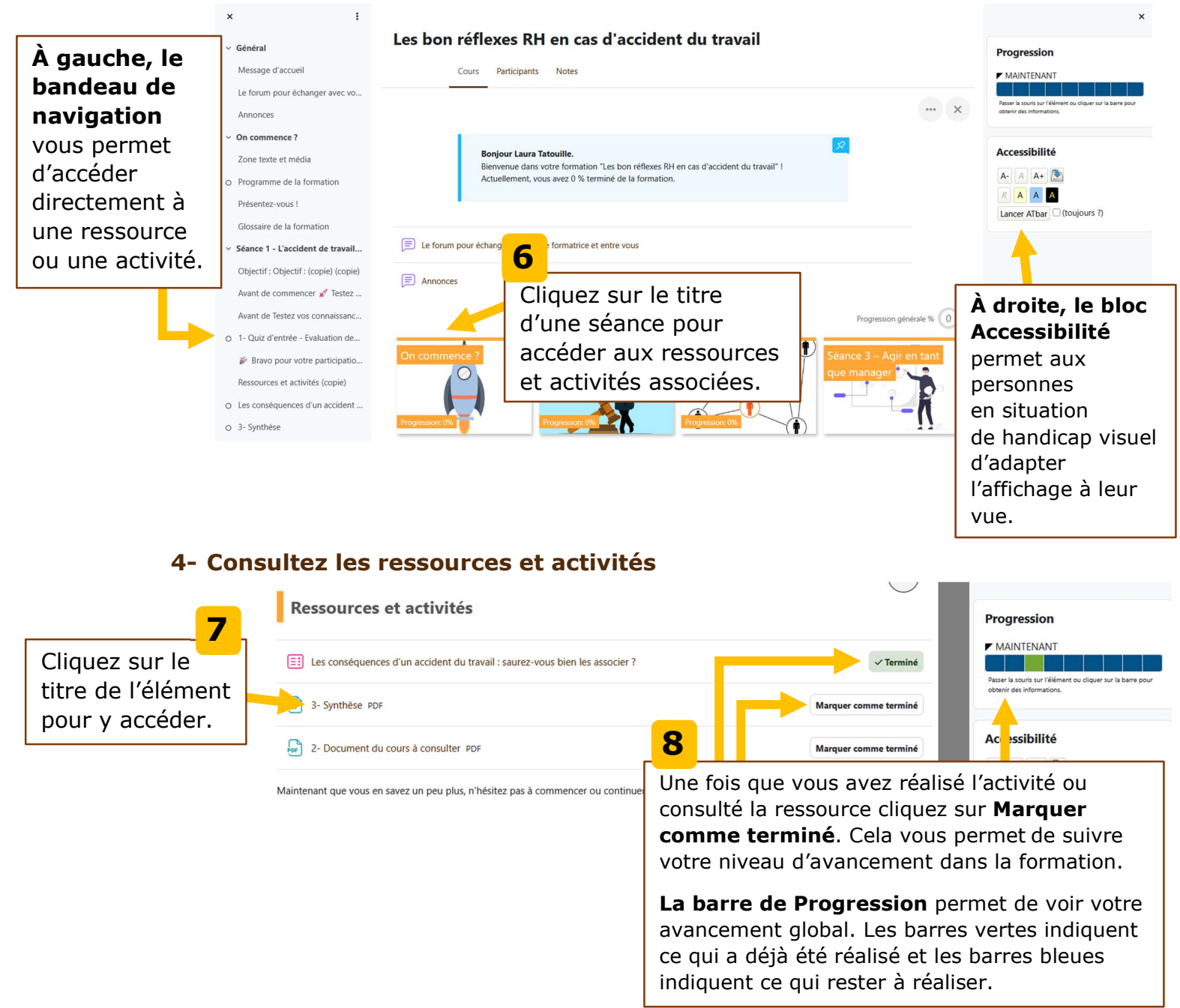